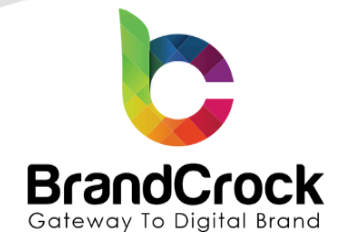

# Recent Products View | Sidebar Installation guide

## Version 3.0.4

Compatibility verified on: 24.10.2024

Supported versions: 6.2.0 to 6.6.7.0

| Version | Date       | Remarks                                                                                |
|---------|------------|----------------------------------------------------------------------------------------|
| 3.0.4   | 11.03.2024 | Added individual sales channel enable feature                                          |
| 3.0.3   | 06.06.2023 | Compatibility issue fix for the shop version - 6.5                                     |
|         |            | [Fix] Individual Sales Channel issue in plugin settings                                |
| 3.0.2   | 10.01.2022 | [Remove] Select start date to present configuration from shopadmin                     |
|         |            | Fixed the image null error when there is no product image                              |
| 3.0.1   | 29.07.2021 | Fixed Compatibility issue for 6.4.0.0                                                  |
| 300     | 17 00 2020 | List the most recent added products with titles, thumbnails, price in category default |
| 5.0.0   | 17.09.2020 | sidebar layout.                                                                        |
| 2.0.0   | 21.05.2020 | Plugin icon with the actual size 40x40 was added                                       |
| 1.0.0   | 03.02.2020 | Initial releas                                                                         |

c +49 (0)89 21547447
 iii +49 (0)89 37427878
 ∞ info@brandcrock.com
 www.brandcrock.com

Geschäftsführerin: Bhavani Johnson Handelsregister: HRB 226742 Ust-ID-Nr DE 308 776517 Gerichsstand: Amtsgericht München Deutsche Bank AG München IBAN: DE58 7007 0024 00425 61100 Swift/BIC: DEUTDEDBMUC

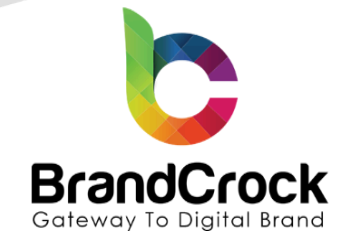

## TABLE OF CONTENTS

| 1. ABOUT BrandCrock GmbH              | 3  |
|---------------------------------------|----|
| 2. MANAGING PLUGIN & CONTACT DETAILS  | 4  |
| 2.1 About this Plugin                 | 4  |
| 3. PLUGIN INSTALLATION                | 4  |
| 4. PLUGIN CONFIGURATION               | 6  |
| 5. PRODUCT CREATION                   | 8  |
| 6. PRODUCT CATEGORY LAYOUT ASSIGNMENT | 8  |
| 7. PLUGIN INSTALLATION                | 10 |
| 8. IMPRINT AND CONTACT                | 12 |

+49 (0)89 21547447
 iii +49 (0)89 37427878
 ∞ info@brandcrock.com
 www.brandcrock.com

Geschäftsführerin: Bhavani Johnson Handelsregister: HRB 226742 Ust-ID-Nr DE 308 776517 Gerichsstand: Amtsgericht München Deutsche Bank AG München IBAN: DE58 7007 0024 00425 61100 Swift/BIC: DEUTDEDBMUC

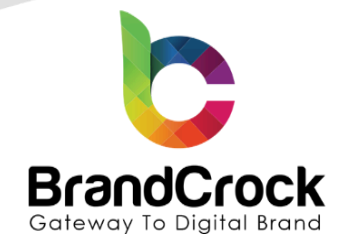

## 1. ABOUT BrandCrock GmbH

BrandCrock GmbH is a one-stop software solution provider for all your business needs in more than 15 countries worldwide. We create sales-oriented corporate websites, internet-based software and web services. We are stationed in Munich, Germany, with other offices in Karachi and Chennai.

BrandCrock GmbH is one of Germany's leading and trusted offshore and outsourcing software solution providers for web designing and software development.

Since 2015 we have been in the field of information technology and software development; providing reliable and cost-effective solutions to individuals, business owners, start-ups, small to medium size companies (SME's) on-line retailers, production companies, Software and Design Agencies. BrandCrock is fulfilling a greater demand of software development at a reasonable cost for anyone interested in our professional skills especially the European and German based Market.

We have passionate teams and multi-talented individuals who are extremely committed to their work. At BrandCrock we are achieving robust, reliable, high quality IT solutions by practicing industry-proven methods cum standards in software development, project management and quality assurance methodologies.

For further information, please refer to the hyperlink www.brandcrock.com

+49 (0)89 21547447
 +49 (0)89 37427878
 info@brandcrock.com
 www.brandcrock.com

Geschäftsführerin: Bhavani Johnson Handelsregister: HRB 226742 Ust-ID-Nr DE 308 776517 Gerichsstand: Amtsgericht München Deutsche Bank AG München IBAN: DE58 7007 0024 00425 61100 Swift/BIC: DEUTDEDBMUC

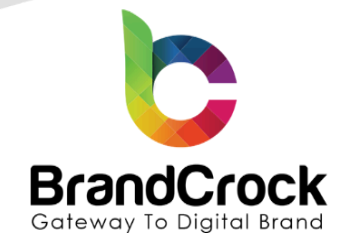

## 2. MANAGING PLUGIN & CONTACT DETAILS

This document relates to BrandCrock plugin for **Recent Products View | Sidebar** and contains important information about installation and usage of the plugin. At the same time, this document serves as performance and functional specification for features available in the plugin.

- If you face any issue or problems on installing or testing our plugin please contact our <u>Support team</u>.
- Please don't change or modify the plugin without having any experience or understanding.

#### 2.1 About this Plugin

The plugin works to display the set of products (with name and price details) in the menu bar. In the backend system, it allows you to set the maximum number of products to display as well as the layout that you prefer to display the products. Upon this selection, the products are displayed accordingly in the menu bar.

#### **3. PLUGIN INSTALLATION**

The initial step is the Installation of the plugin. The following screenshots will explain you in detail about the installation process,

Step 1: Login to shop backend, navigate to Extensions 
My extensions.

| ſ  | Content           |
|----|-------------------|
| Å  | Marketing         |
| ÷Œ | Extensions 🔶 🚺    |
|    | Store             |
|    | My extensions — 2 |
| ٩  | Settings          |
|    | Figure 1          |

+49 (0)89 21547447 +49 (0)89 37427878 info@brandcrock.com www.brandcrock.com Geschäftsführerin: Bhavani Johnson Handelsregister: HRB 226742 Ust-ID-Nr DE 308 776517 Gerichsstand: Amtsgericht München Deutsche Bank AG München IBAN: DE58 7007 0024 00425 61100 Swift/BIC: DEUTDEDBMUC

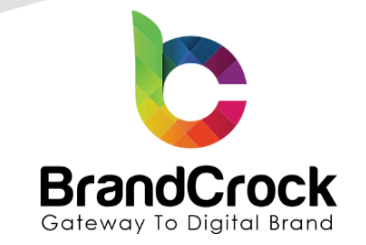

Step 2: Click the Upload extension to browse the BrandCrockNewProduct.zip file and then click Open to upload the plugin.

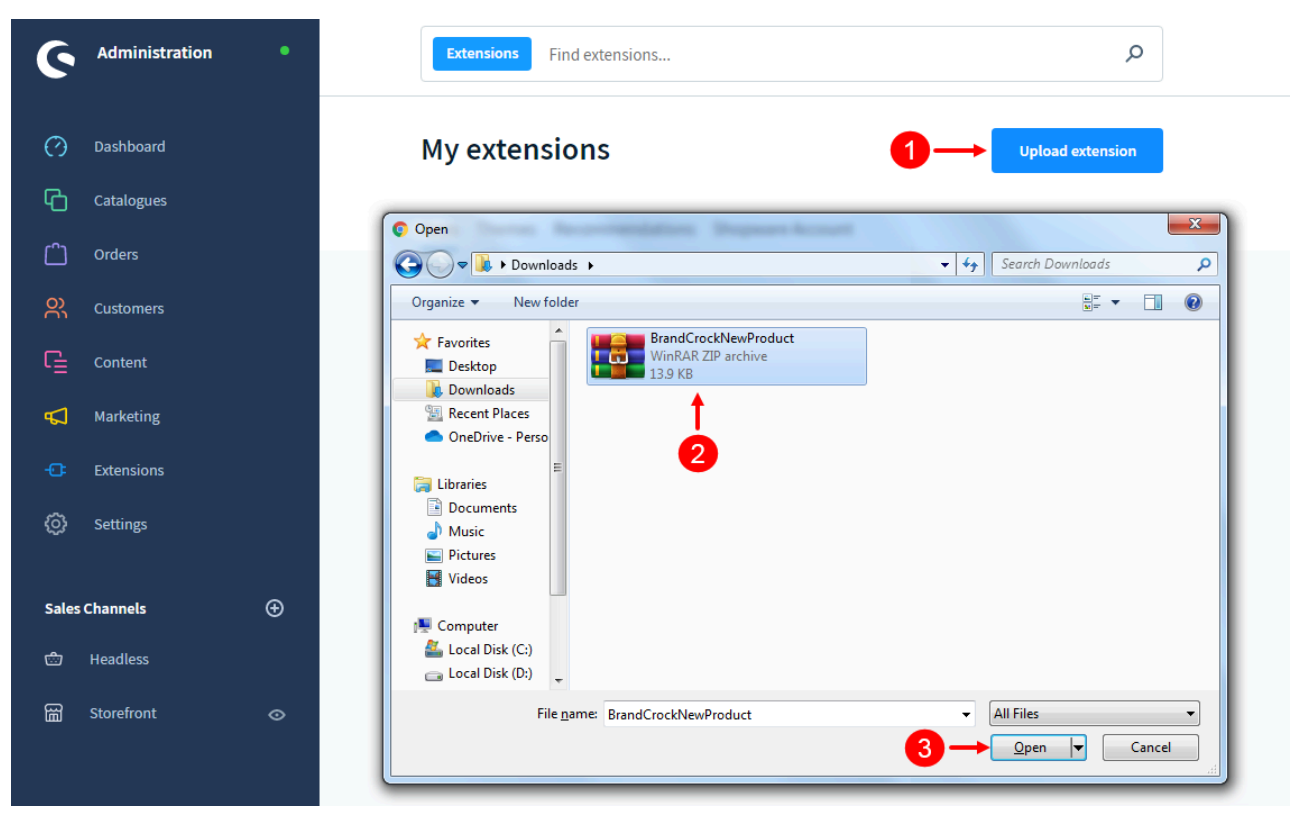

Figure 2

Step 3: After uploading the Recent Products View | Sidebar plugin, it will be listed/shown as below

| Ø   | Dashboard  | My extensions                                     | Upload extension |
|-----|------------|---------------------------------------------------|------------------|
| Ф   | Catalogues | Apps Themes Recommendations Shonware Account      |                  |
| ĉ   | Orders     |                                                   |                  |
| ŝ   | Customers  | Hide inactive extensions                          | Last updated 🗸   |
| G   | Content    |                                                   |                  |
| ₽   | Marketing  | Recent Products View   Sidebar     Version: 3.0.2 | Install app ···· |
| -0- | Extensions |                                                   |                  |
| Ø   | Settings   |                                                   |                  |

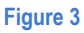

+49 (0)89 21547447
 iii +49 (0)89 37427878
 iinfo@brandcrock.com
 www.brandcrock.com

Geschäftsführerin: Bhavani Johnson Handelsregister: HRB 226742 Ust-ID-Nr DE 308 776517 Gerichsstand: Amtsgericht München Deutsche Bank AG München IBAN: DE58 7007 0024 00425 61100 Swift/BIC: DEUTDEDBMUC

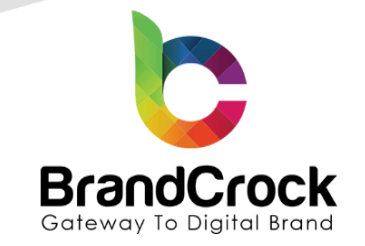

Step 4: To install the Recent Products View | Sidebar plugin click Install app as shown below

| Ø      | Dashboard  | My extensions                                               |
|--------|------------|-------------------------------------------------------------|
| ው      | Catalogues | Apps Themes Recommendations Shopware Account                |
| Ê      | Orders     |                                                             |
| e<br>S | Customers  | Hide inactive extensions     Last updated                   |
| G      | Content    |                                                             |
| 4      | Marketing  | ● Recent Products View   Sidebar Version: 3.0.2 Install app |
| ÷Œ     | Extensions |                                                             |
| Ø      | Settings   |                                                             |
|        |            | Figure 4                                                    |

Step 5: Next, click enable switch to activate the Recent Products View | Sidebar plugin.

| Ø   | Dashboard  | My extensions                                                                                                    | Upload extension |
|-----|------------|----------------------------------------------------------------------------------------------------|------------------|
| С   | Catalogues | Anna Thomas December of the second second                                                                                                    |                  |
| Ê   | Orders     | Apps Themes Recommendations Shopware Account                                                                                                    |                  |
| လို |            | Hide inactive extensions                                                                                                    | Last updated 🗸   |
| ſ   |            |                                                                                                    |                  |
| Å   | Marketing  | Recent Products View   Sidebar (inactive)         Installed on 1 December 2021,           Image: State and the products view   Sidebar (inactive)         08:10 |                  |
| ÷Œ  | Extensions | Version: 3.0.2                                                                                                    |                  |
| Ø   | Settings   |                                                                                                    |                  |
|     |            |                                                                                                    |                  |

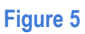

### **4. PLUGIN CONFIGURATION**

After successful activation of the **Recent Products View | Sidebar** plugin, click — option and choose **Configuration** as shown below

c +49 (0)89 21547447
 ii +49 (0)89 37427878
 ∞ info@brandcrock.com
 www.brandcrock.com

Geschäftsführerin: Bhavani Johnson Handelsregister: HRB 226742 Ust-ID-Nr DE 308 776517 Gerichsstand: Amtsgericht München Deutsche Bank AG München IBAN: DE58 7007 0024 00425 61100 Swift/BIC: DEUTDEDBMUC

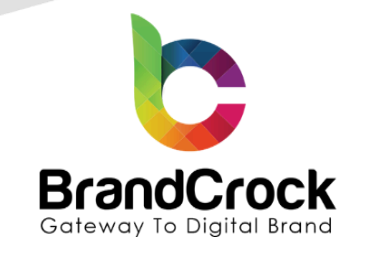

| Ø   | Dashboard  | My extensions                                                                                                    | Upload extension |
|-----|------------|----------------------------------------------------------------------------------------------------|------------------|
| С   | Catalogues |                                                                                                    |                  |
| Û   | Orders     | Apps Themes Recommendations Shopware Account                                                                                                    |                  |
| လို |            | Hide inactive extensions                                                                                                    | Last updated 🗸   |
| Ē   |            |                                                                                                    |                  |
| ₽   | Marketing  | Recent Products View   Sidebar     Installed on 1 December 2021,     Sidebar     List the most recent added products with titles, thumbnalls, price in cat |                  |
| -0: | Extensions | Version: 3.0.2                                                                                                    | Configuratio     |
|     | Settings   |                                                                                                    | Uninstall        |
|     |            | Figure 6                                                                                                    |                  |

Following the **Configuration** selection option, the **Recent Products View | Sidebar** plugin configuration will be displayed. Under sale channel In that define for which sub shop you will need to enable the plugin. If you wish to activate for all shops, choose **All Sales Channel** and the plugin will be enabled for all shops configured in the shop backend.

| Recent Products View Sidebar<br>by BrandCrock GmbH | Save |
|----------------------------------------------------|------|
|                                                    |      |
| General Setting                                    |      |
| Sales Channel                                      |      |
| All Sales Channels                                 | ~    |
|                                                    |      |
|                                                    |      |
| Enable Plugin                                      |      |
| Maximum number of items to display                 |      |
| 3                                                  |      |
|                                                    |      |
|                                                    |      |

#### Figure 7

c +49 (0)89 21547447
 iii +49 (0)89 37427878
 ∞ info@brandcrock.com
 www.brandcrock.com

Geschäftsführerin: Bhavani Johnson Handelsregister: HRB 226742 Ust-ID-Nr DE 308 776517 Gerichsstand: Amtsgericht München Deutsche Bank AG München IBAN: DE58 7007 0024 00425 61100 Swift/BIC: DEUTDEDBMUC

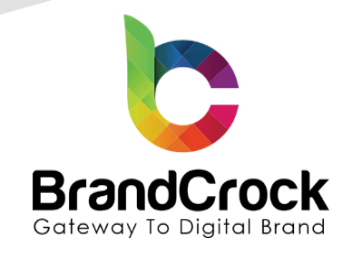

| Field                              | Description                                                                        |
|------------------------------------|------------------------------------------------------------------------------------|
| Enable Plugin                      | Switch the icon to enable the plugin configuration.                                |
| Maximum number of items to display | Specify the number of items to display recently added products in the shop system. |

## **5. PRODUCT CREATION**

To add/create a new product in the shop system, refer to the below mentioned link https://docs.shopware.com/en/shopware-6-en/catalogues/products

## 6. PRODUCT CATEGORY LAYOUT ASSIGNMENT

Navigate to **Products** 
Categories in the shop admin to assign the product layout.

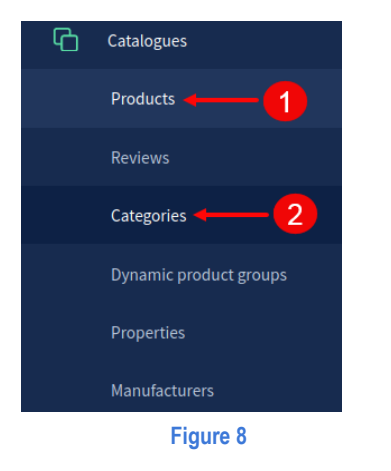

Choose the Categories and select the Change layout under Layout.

| Ca                                                                                    | talogue #1           |                                                                                                    |               | English                                  | ~                      | Cancel                            | Save     |                                 |                     |
|---------------------------------------------------------------------------------------|----------------------|----------------------------------------------------------------------------------------------------|---------------|------------------------------------------|------------------------|-----------------------------------|----------|---------------------------------|---------------------|
| Categories                                                                            | ~                    | General Products Lavout SEO                                                                                               |               |                                          |                        |                                   | ALT + S  |                                 |                     |
| ✓ □ ☑ Catalogue #1                                                                    | • •••                | <u>†</u>                                                                                                    |               |                                          |                        |                                   |          |                                 |                     |
| > 🗋 Food                                                                              | • •••                |                                                                                                    |               |                                          |                        |                                   |          |                                 |                     |
| > 🗋 Clothing                                                                          | • …                  | Layout assignment                                                                                                    |               |                                          |                        |                                   |          |                                 |                     |
| • Free time & electronics                                                             | • …                  | Default                                                                                                    | listing layou | t                                        |                        |                                   |          |                                 |                     |
| Landing pages                                                                         | >                    | • Default listing layout                                                                                                  | ge layout     | Edit in designer                         |                        |                                   |          |                                 |                     |
| +49 (0)89 21547447<br>+49 (0)89 37427878<br>info@brandcrock.com<br>www.brandcrock.com | Ge<br>Ha<br>Us<br>Ge | schäftsführerin: Bhavani Johnson<br>ndelsregister: HRB 226742<br>I-ID-Nr DE 308 776517<br>richsstand: Amtsgericht München | [<br> <br>!   | Deutsche Ba<br>BAN: DE58<br>Swift/BIC: D | ank A(<br>7007<br>EUTE | G Müncher<br>0024 0042<br>DEDBMUC | 25 61100 | Brar<br>Max<br>857 <sup>-</sup> | ndCr<br>Pla<br>16 U |

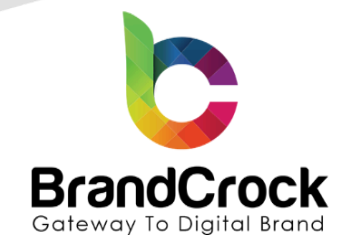

Now, select the layout with Default listing layout with sidebar and click Save to update the changes

| Select layout                           |                                      | ×                                |
|-----------------------------------------|--------------------------------------|----------------------------------|
| Binht of rescission                     | Terms of senire                      | Payment / Shinning               |
| <ul> <li>Right of rescission</li> </ul> | <ul> <li>Terms of service</li> </ul> | • Fayment / Shipping             |
| Default shop page layout with           | Default shop page layout with        | Default listing layout with side |
| Default listing layout                  |                                      |                                  |
|                                         |                                      |                                  |
|                                         |                                      | Cancel                           |

#### Figure 10

Select the Products and choose the product from dropdown and click Save to update the changes

|                           | Food  | English V Cancel Save                                                                                                    | -6 |
|---------------------------|-------|----------------------------------------------------------------------------------------------------|----|
| Categories                | ~     |                                                                                                    |    |
| ✓ ☐ Catalogue #1          | • …   | General Products Layout SEO                                                                                                    |    |
| > 🗋 🖿 Food                | • ••• | Product assignment                                                                                                    |    |
| > 🗌 🖿 Clothing            | • …   |                                                                                                    |    |
| • Free time & electronics | • …   | Type *                                                                                                    |    |
|                           |       | Manual selection                                                                                                    | ~  |
|                           |       | Products Search and assign products Main product with advanced prices -2 Main product with reviews Main product Main product Variant product Main product Main product t Main product with properties | ~  |

c +49 (0)89 21547447
 iii +49 (0)89 37427878
 ∞ info@brandcrock.com
 www.brandcrock.com

Geschäftsführerin: Bhavani Johnson Handelsregister: HRB 226742 Ust-ID-Nr DE 308 776517 Gerichsstand: Amtsgericht München Deutsche Bank AG München IBAN: DE58 7007 0024 00425 61100 Swift/BIC: DEUTDEDBMUC

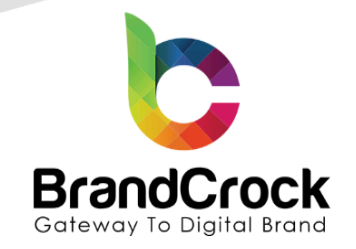

| emostore                     | Enter search term                                | Q                                | උ ဤ €0.                          |
|------------------------------|--------------------------------------------------|----------------------------------|----------------------------------|
| me Food Clothing Free time & | electronics                                      |                                  |                                  |
| d                            |                                                  |                                  |                                  |
|                              |                                                  |                                  |                                  |
| Food                         |                                                  |                                  | Name A.7                         |
| Bakery products              |                                                  |                                  | Name A-2 V                       |
| Fish                         |                                                  |                                  |                                  |
| Sweets                       | New                                              | New ••                           | New                              |
| Clothing                     |                                                  |                                  |                                  |
| Free time & electronics      |                                                  |                                  |                                  |
| Manufacturer 🗸               | $\overline{\mathbf{D}}$                          |                                  | <b>P</b>                         |
| Colour ~                     | Main product                                     | Main product with advanced       | Main product with properties     |
| Material 🗸                   |                                                  | prices                           | Size: S                          |
| Size 🗸                       | Lorem ipsum dolor sit amet,                      | Lorem ipsum dolor sit amet,      | Lorem ipsum dolor sit amet,      |
| Target group 🗸               | nonumy eirmod tempor invidunt ut                 | nonumy eirmod tempor invidunt ut | nonumy eirmod tempor invidunt ut |
| Price Y                      |                                                  |                                  |                                  |
| Free shipping                | €495.95*                                         | From <b>€750.00</b> *            | €19.99*                          |
| atest products               | Add to shopping oart                             | Dataila                          | Add to chopping part             |
| Main product with            | Add to shopping cart                             | Details                          | Add to shopping cart             |
| advanced prices              |                                                  |                                  |                                  |
| €950.00 *                    | New                                              | New Contraction                  |                                  |
| Main product                 | -                                                |                                  |                                  |
| £405.05 *                    |                                                  | (/ /)                            |                                  |
| 1470.70                      |                                                  |                                  |                                  |
| Main product, free           |                                                  |                                  |                                  |
| highlighting<br>€20.00 *     |                                                  |                                  |                                  |
|                              | Main product, free shipping<br>with highlighting | Variant product                  |                                  |
|                              |                                                  |                                  |                                  |

## 7. PLUGIN UNINSTALLATION

To deactivate the plugin, navigate to **Extensions**  $\Box$  **My extensions** and click the deactivate Switch to deactivate **Recent Products View | Sidebar** plugin as shown below

↔ +49 (0)89 21547447
 ↔ 49 (0)89 37427878
 ∞ info@brandcrock.com
 www.brandcrock.com

Geschäftsführerin: Bhavani Johnson Handelsregister: HRB 226742 Ust-ID-Nr DE 308 776517 Gerichsstand: Amtsgericht München Deutsche Bank AG München IBAN: DE58 7007 0024 00425 61100 Swift/BIC: DEUTDEDBMUC

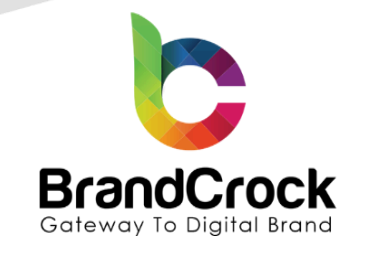

| Ø  | Dashboard  | My extensions                               |                                                                                                    |                                        | Upload extension |
|----|------------|---------------------------------------------|----------------------------------------------------------------------------------------------------|----------------------------------------|------------------|
| ሪ  | Catalogues | Apps Thomas Basamp                          | nondations Shopware Account                                                                                 |                                        |                  |
| Ê  | Orders     | Apps memes recommendations shopware Account |                                                                                                    |                                        |                  |
| ŝ  | Customers  | Hide inactive extensions                    |                                                                                                    |                                        | Last updated 🗸   |
| G  | Content    |                                             |                                                                                                    |                                        |                  |
| Å  | Marketing  |                                             | Recent Products View   Sidebar<br>.ist the most recent added products with titles, thumbnails, price in cat | Installed on 1 December 2021,<br>08:10 |                  |
| ÷œ | Extensions |                                             |                                                                                                    | Version: 3.0.2                         |                  |

#### Figure 13

Next, to Uninstall the Recent Products View | Sidebar plugin, navigate to 😳 option and click Uninstall as shown below

| Ø   | Dashboard  | My extensions                                                                                                    | Upload extension |
|-----|------------|----------------------------------------------------------------------------------------------------|------------------|
| Ъ   | Catalogues | Anne Thomas December Channes Account                                                                                                    |                  |
| Ċ   | Orders     | Apps Themes Recommendations Shopware Account                                                                                                    |                  |
| လို | Customers  | Hide inactive extensions                                                                                                    |                  |
| ſ   | Content    |                                                                                                    |                  |
| Å   | Marketing  | Recent Products View   Sidebar (inactive)     Installed on 1 December 2021,     Ust the most recent added products with titles, thumbhails, price in cat | •••              |
| ÷Œ  | Extensions | Version: 3.0.2                                                                                                    | Uninstall        |
| Ô   | Settings   |                                                                                                    |                  |
|     |            |                                                                                                    |                  |

Figure 14

To delete the Recent Products View | Sidebar plugin, click Remove as shown below

| Ø      | Dashboard  | My extensions                                                     | sion |  |
|--------|------------|-------------------------------------------------------------------|------|--|
| Ф      | Catalogues | Apps Themes Recommendations Shopware Account                      |      |  |
| Ê      | Orders     |                                                                   |      |  |
| e<br>e | Customers  | Hide inactive extensions     Last updated                         |      |  |
| G      | Content    |                                                                   |      |  |
| Å      | Marketing  | Recent Products View   Sidebar     Version: 3.0.2     Install app | Ð    |  |
| -0:    | Extensions | Re                                                                | move |  |
| Ø      | Settings   |                                                                   |      |  |
|        |            | Figure 15                                                         |      |  |

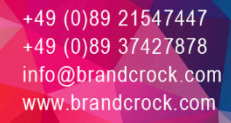

16

۲

Geschäftsführerin: Bhavani Johnson Handelsregister: HRB 226742 Ust-ID-Nr DE 308 776517 Gerichsstand: Amtsgericht München Deutsche Bank AG München IBAN: DE58 7007 0024 00425 61100 Swift/BIC: DEUTDEDBMUC

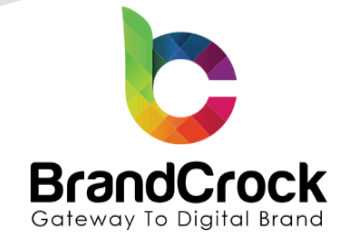

## 8. IMPRINT AND CONTACT

| BrandCrock (Private limited)                                                         | BrandCrock GmbH                                                                                       |  |  |
|--------------------------------------------------------------------------------------|----------------------------------------------------------------------------------------------------|--|--|
| Address:                                                                             | Adresse:                                                                                              |  |  |
| Max-Planck-Straße 5<br>85716 Unterschleißheim<br>Munich district<br>Bavaria, Germany | Max-Planck-Straße 5<br>85716 Unterschleißheim<br>Landkreis München<br>Bayern, Deutschland             |  |  |
| <b>Tel:</b> + 49 (0) 89 2154 7447                                                    | <b>Tel:</b> + 49 (0) 89 2154 7447                                                                     |  |  |
| <b>Tel:</b> + 49 (0) 89 374 27878                                                    | <b>Tel:</b> + 49 (0) 89 374 27878                                                                     |  |  |
| Email: support@brandcrock.com                                                        | Email: <u>support@brandcrock.com</u>                                                                  |  |  |
| Website: www.brandcrock.com                                                          | Website: www.brandcrock.com                                                                           |  |  |
| Managing Director/CEO:                                                               | Geschäftsführer:                                                                                      |  |  |
| Bhavani Johnson                                                                      | Bhavani Johnson                                                                                       |  |  |
| Legal form:                                                                          | Rechtsform:                                                                                           |  |  |
| Company with limited liability                                                       | Gesellschaft mit beschränkter Haftung                                                                 |  |  |
| Jurisdiction:                                                                        | Gerichtsstand:                                                                                        |  |  |
| Amtsgericht München                                                                  | Amtsgericht München                                                                                   |  |  |
| Commercial register number:                                                          | Handelsregister:                                                                                      |  |  |
| HRB 226 742                                                                          | HRB 226742                                                                                            |  |  |
| VAT No:                                                                              | Ust-ID-Nr:                                                                                            |  |  |
| DE 308 776 517                                                                       | DE 308 776 517                                                                                        |  |  |
| Line of Business:                                                                    | Gegenstand des Unternehmens:                                                                          |  |  |
| Delivery of services in Information Technology, software development and solutions.  | Erbringung von Dienstleistungen der<br>Informationstechnologie, Softwareentwicklung und<br>-lösungen. |  |  |

↔ +49 (0)89 21547447
 iii +49 (0)89 37427878
 info@brandcrock.com
 www.brandcrock.com

Geschäftsführerin: Bhavani Johnson Handelsregister: HRB 226742 Ust-ID-Nr DE 308 776517 Gerichsstand: Amtsgericht München Deutsche Bank AG München IBAN: DE58 7007 0024 00425 61100 Swift/BIC: DEUTDEDBMUC